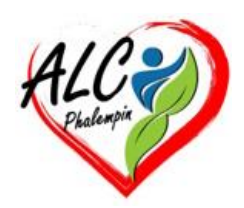

# DES FONCTIONS « IA » DANS WORD, EXCEL, POWERPOIN

#### Jean Marie Herbaux

#### Table des matières

| ١.   | TESTEZ GRATUITEMENT COPILOT PRO                | . 1 |
|------|------------------------------------------------|-----|
| II.  | DÉPLOYEZ I'IA DANS LA SUITE MICROSOFT 365      | . 2 |
| III. | RÉCONCILIEZ-VOUS AVEC LES TABLEAUX EXCEL       | . 2 |
| IV.  | COPILOT EST ÉGALEMENT PRÉSENT DANS POWERPOINT. | . 2 |
| V.   | DÉLÉGUEZ LA RÉDACTION DE MAILS À L'IA          | . 2 |
| VI.  | LAISSEZ FAIRE LE COACH D'OUTLOOK               | . 2 |
| VII. | AMÉLIOREZ LE CORPS DU MESSAGE                  | . 3 |

La version Pro de Copilot ajoute des fonctionnalités dans Windows et à la suite bureautique Microsoft 365, à condition de souscrire un abonnement.

### I. TESTEZ GRATUITEMENT COPILOT PRO

La version Pro de Copilot coûte 22 euros par mois. N'importe qui peut la tester gratuitement durant un mois à la condition de posséder un compte Microsoft. Allez sur la page <u>https://www.microsoft.com/fr-fr/store/b/copilotpro</u>

pointez sur *Démarrer votre essai gratuit, Démarrer l'essai et payer plus tard*. L'ajout d'une carte bleue est requis, même si vous ne comptez pas poursuivre l'abonnement par la suite. Une fois inscrit, rejoignez la page *Démarrer sur le web* à l'adresse *copilot.microsoft.com* Vous retrouvez l'écran d'accueil Copilot accompagné de la mention Pro et bénéficiez d'un accès prioritaire à GPT-4 Turbo, le modèle d'IA d'Open AI le plus performant. Demandez-lui par exemple « où en est la recherche sur la fusion nucléaire cette année. »

# II. DÉPLOYEZ I'IA DANS LA SUITE MICROSOFT 365

Peu importe que vous possédiez la version premium de Microsoft 365 ou que vous utilisiez la suite bureautique gratuitement sur le web, Copilot Pro s'intègre à celles-ci depuis l'onglet *Accueil*. Pensez à mettre à jour la version de Bureau dans le menu *Fichier, Compte, Mises à jour Microsoft 365* et *Office*.

Copilot prend la forme d'un menu à droite du ruban d'outils. Un clic sur cette icône déploie un panneau servant à interagir avec le document affiché.

Vous pouvez, par exemple, demander un résumé, retravailler la ponctuation, suggérer des idées supplémentaires...

Lorsque vous tapez du texte, l'icône Copilot apparaît à gauche après un retour à la ligne. Un clic dessus affiche une fenêtre de requête dans laquelle vous pouvez formuler une demande à l'IA.

### III. RÉCONCILIEZ-VOUS AVEC LES TABLEAUX EXCEL

Si le tableur Excel vous donne des sueurs froides, Copilot Pro peut être une partie de la solution à vos angoisses. Avec lui, tout devient plus simple, à commencer par la création de formules et le tri de données. Ouvrez un classeur, activez l'enregistrement automatique et tapez le terme Copilot dans le champ de recherche. Pointez sur *Converser avec Copilot*. L'IA peut générer des formules à copier dans les cellules, résumer les données d'un tableau dans un graphique, ajouter de nouvelles colonnes à partir d'une description.

### IV. COPILOT EST ÉGALEMENT PRÉSENT DANS POWERPOINT.

Activez-le depuis la zone de recherche en tapant son nom et demandez-lui d'animer une diapositive ou d'en résumer le contenu.

# V. DÉLÉGUEZ LA RÉDACTION DE MAILS À L'IA

L'application Outlook pour Windows bénéficie comme la version web, des conseils et des aides de Copilot. Utilisez par exemple l'IA pour résumer le contenu d'un message en cliquant sur son nom. Vous obtenez un condensé en quelques paragraphes. Par ailleurs, lors de l'écriture d'un nouveau mail, dirigez-vous vers l'icône Copilot présente dans le ruban d'outils d'Outlook. L'IA propose de générer un premier brouillon. Précisez vos attentes dans la zone de saisie et pointez sur l'icône *Options de génération*. Décidez du ton et de la longueur du message. Si vous n'êtes pas satisfait du résultat, reformulez votre demande dans la zone de saisie ou pointez sur le bouton *Réessayer*.

### VI. LAISSEZ FAIRE LE COACH D'OUTLOOK

La rédaction d'un mail peut être délicate lorsque l'échange concerne un supérieur hiérarchique ou l'administration. Vous pouvez compter sur Copilot pour éviter les impairs.

#### Générez un premier jet

Ouvrez Outlook et créez un nouveau message. Cliquez sur l'icône Copilot dans le ruban, puis sur *Brouillon par Copilot*. Formulez votre, demande (celle-ci doit contenir au moins 100 caractères) et générez un premier jet.

Demandez l'aide du coach

Cliquez sur le bouton Le conserver.

Le message est prêt à être envoyé. Activez Copilot via son icône et actionnez

le bouton *Coaching*. Après quelques instants d'analyse, l'IA propose des améliorations concernant le ton, la clarté et le lecteur.

# VII. AMÉLIOREZ LE CORPS DU MESSAGE

Prenez en compte les suggestions de l'IA pour modifier le contenu du message. Copiez par exemple les phrases entre guillemets pour les insérer dans le corps du message. Utilisez le bouton *Régénérer* pour obtenir une nouvelle mouture.